## Ajouter un iMinilide

Après avoir récupéré votre clé soft , vous devez associer votre iMinilide à votre compte pour avoir accès à ses relevés de température. Cliquez sur « **ajouter iMinilide** »

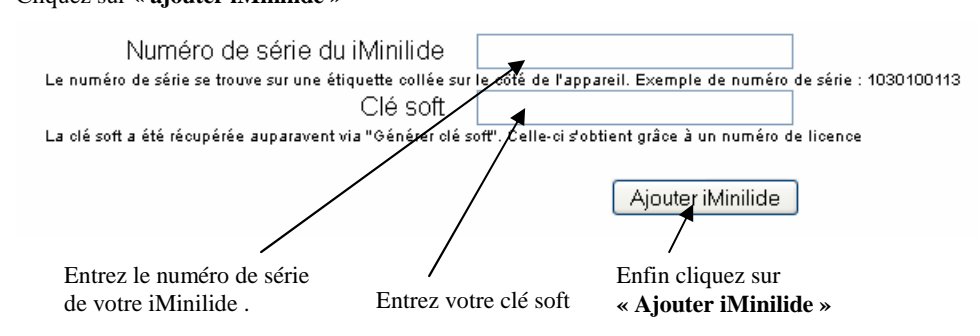

Pensez à entrer votre clé soft dans votre iMinilide (menu « **config** »), et à cocher la case « **Envoi des mesures pour consultation sur le web** ».

Votre appareil est maintenant associé à votre compte. Vous pouvez maintenant visualiser en temps réel, les températures enregistrées par votre appareil (voir image ci-dessous). Pour cela rendez-vous dans la liste et sélectionner votre appareil.

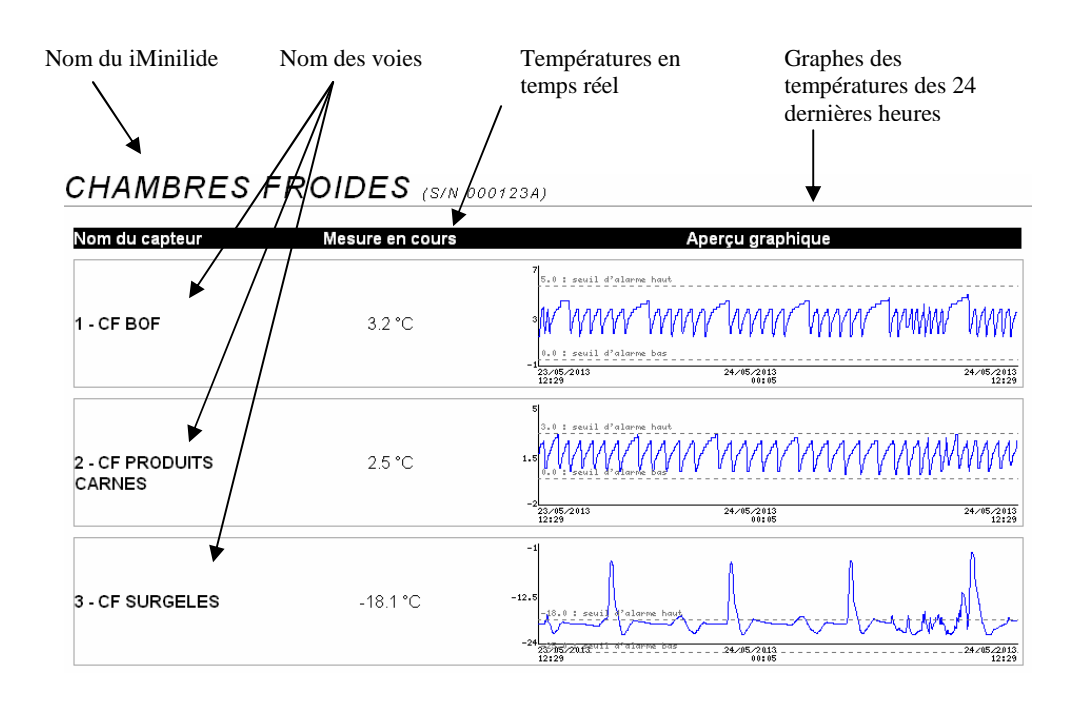

## GESTION DE VOTRE COMPTE I-MINILIDE SUR INTERNET

## *i*-MINILide

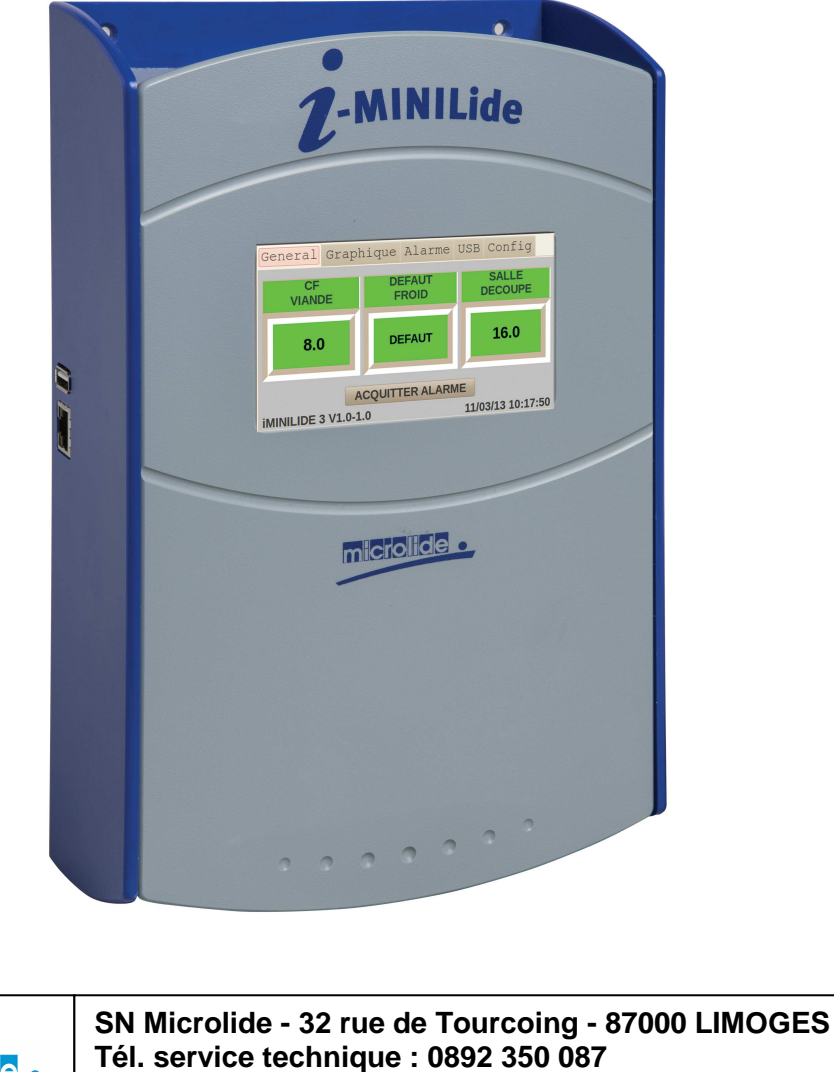

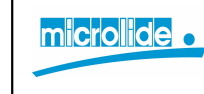

SN Microlide - 32 rue de Tourcoing - 87000 LIMOGES Tél. service technique : 0892 350 087 Tél. service commercial : 05 55 31 88 40 www.microlide.com commerce@microlide.com Les fonctions du i-minilide avec une licence logiciel (1 licence = 1 iMinilide)

- Utilisation du logiciel i-MINILog (Grapheur , Impression )
- Envoi de mail en cas d'alarme
- Consultation des 24 dernières heures de mesures sur Internet via PC ou smartphone.

ATTENTION la clé de licence ne peut être utilisée que pour un seul i-minilide.

A l'aide de votre navigateur rendez vous à l'adresse suivante : http://iminilide.microlide.com/

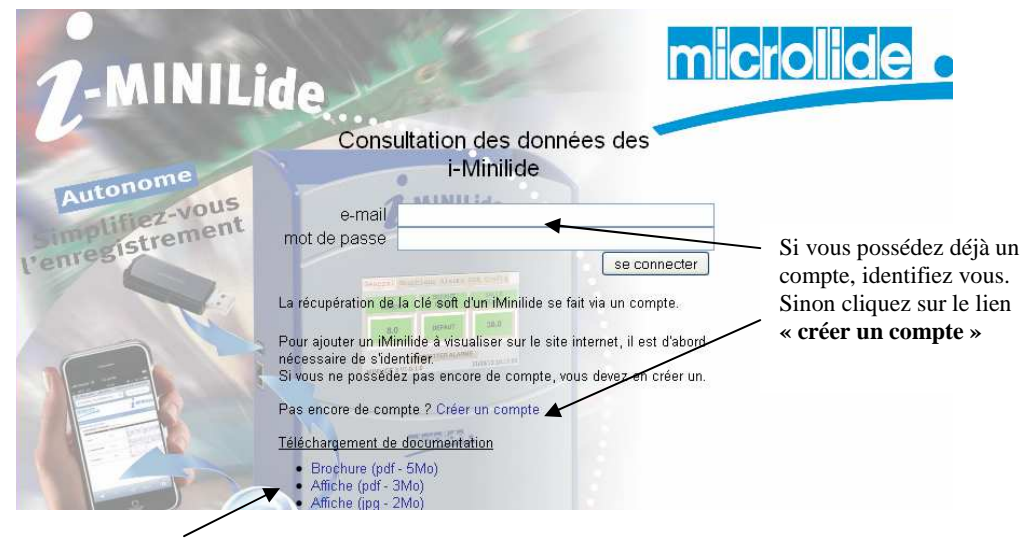

Téléchargement des documentations commerciales

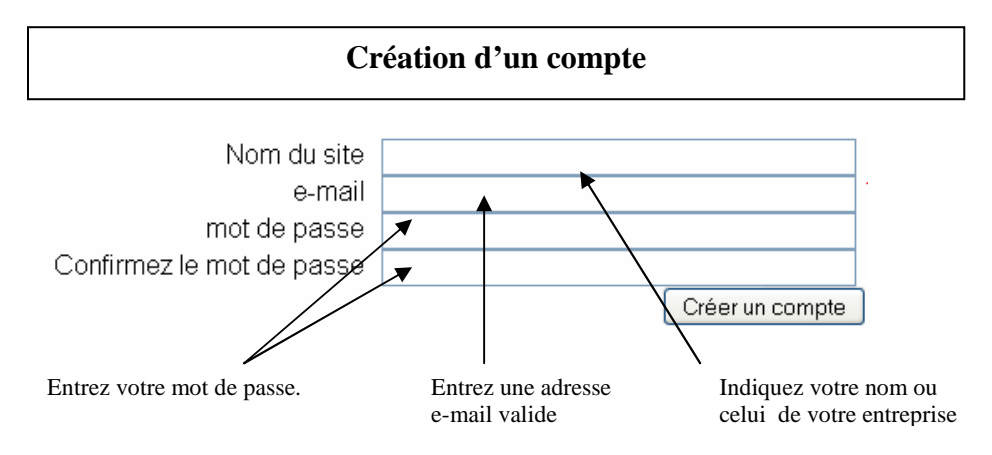

Après avoir renseigné les 4 champs ci-dessus cliquez sur « créer un compte ». Un mail vous sera envoyé à votre adresse email afin de confirmer sa validité .

## **VOTRE COMPTE** microlide . **MINILide** lient connecté : microlide florent se déconnecte Liste des i-Minilide Cliquez sur un i-Minilide pour consulter les données e ses capteurs. MINILIDE 1 Voie MICROLIDE G/N 1010101013) (Clé soft : 7C2D25A3C ACQUITTÉE IMINILIDE 2 VOIES MICROLIDE (S/N 1020101013) (CIé soft : FACFB8178) ACQUITTÉE Liste des iMinilide Ajouter un iMinilide à Générer une clé soft Téléchargements enregistrés votre compte notices + manuels

Génération d'une clé soft

Pour que votre i-minilide ait accès à Internet vous devez disposer d'une clé soft. Celle-ci s'obtient en faisant la demande sur votre compte. Cliquez sur « **Générer clé soft** ».

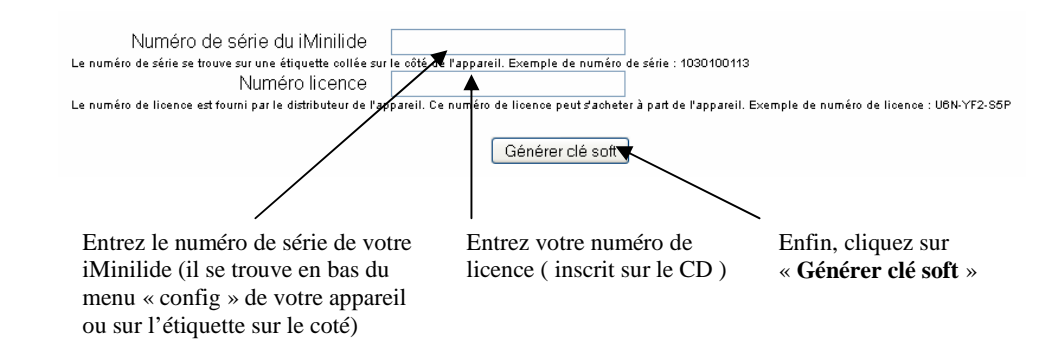

Notez bien le numéro de la clé soft, car vous en aurez besoin pour les étapes suivantes.